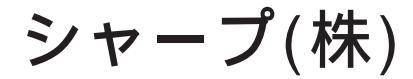

# SHARPコンピュータリンク(SIO) ドライバ

- 1 システム構成
- 2 結線図
- 3 使用可能デバイスアドレス
- 4 連続アドレスの最大データ数
- 5 環境設定例
- 6 接続機器設定
- 7 ドライバ設定
- 8 タイプ設定
- <u>9</u> <u>デバイスアドレス設定</u>

- ・ このマニュアルでは、ターゲット機と各社接続機器との接続について説明しています。 Pro-Designerの操作方法の詳細についてはオンラインヘルプを参照してください。
- 対応しているターゲット機の種類はPro-Designerのバージョンによって異なります。対応機種の 詳細についてはPro-Designerのオンラインヘルプを参照してください。

## 1 システム構成

シャープ(株)製PLCとターゲット機を接続する場合のシステム構成を示します。 結線図は「2 結線図」を参照してください。

| シリーズ     | CPU         | リンクI/F               | 通信方式         | 結線図  |
|----------|-------------|----------------------|--------------|------|
| ニューサテライト | JW-21CU(H)  | CPUユニット上の            | RS-232C      | 結線図1 |
| JWシリーズ   | JW-22CU(H)  | リンクI/F <sup>1</sup>  |              |      |
|          |             | JW-21CM <sup>2</sup> | RS-422(4線式)  | 結線図2 |
|          |             |                      | RS-422(2線式)  | 結線図3 |
|          | JW-31CUH1   | JW-21CM <sup>2</sup> | RS-422(4線式)  | 結線図2 |
|          |             |                      | RS-422(2線式)  | 結線図3 |
|          | JW-32CUH1   | CPUユニット上の            | RS-232C      | 結線図4 |
|          | JW-32CUM1   | リンクI/F               | (PG/COMM2ポート |      |
|          | JW-32CUM2   |                      | 接続)          |      |
|          | JW-33CUH1   |                      | RS-422(4線式)  | 結線図5 |
|          | JW-33CUH2   |                      | (PG/COMM1ボート |      |
|          | JW-33CUH3   |                      | またはPG/COMM2  |      |
|          |             |                      | ボート接続)       |      |
|          |             | JW-21CM <sup>2</sup> | RS-422(4線式)  | 結線図2 |
|          |             |                      | RS-422(2線式)  | 結線図3 |
|          | JW-50CU(H)  | JW-10CM              | RS-422(4線式)  | 結線図2 |
|          |             |                      | RS-422(2線式)  | 結線図3 |
|          | JW-70CU(H)  | CPUユニット上の            | RS-232C      | 結線図1 |
|          | JW-100CU(H) | リンクI/F <sup>1</sup>  |              |      |
|          |             | JW-10CM              | RS-422(4線式)  | 結線図2 |
|          |             |                      | RS-422(2線式)  | 結線図3 |

1 CPUモジュール (JW-22CU、JW-70CU、JW-100CU)のコミュニケーションポートに接続します。

2 リンクユニットJW-21CMのバージョンによっては使用できなかったり、使用範囲が制限されているものがありますのでご注意ください。

| ユニット正面の<br>バージョンシール | 使用制限                                                      |
|---------------------|-----------------------------------------------------------|
| 30Hn                | 使用制限なしで使用可能                                               |
| 30H                 | ファイルレジスタ10~2Cの読み書き不可<br>ファイルレジスタのアドレス100000~176777の読み書き不可 |
| シールなし               | JW30Hシリーズでは使用不可                                           |

MEMO

・RS-422と表記してあるところは、PLC側がRS-485の場合も使用できます。

## 2 結線図

以下に示す結線図とシャープ(株)の推奨する結線図が異なる場合がありますが、本書に示す結 線図でも動作上問題はありません。

・ PLC本体のFG端子はD種接地を行ってください。詳細はPLCのマニュアルを参照してください。

・ 通信ケーブルを結線する場合は、必ずSGを接続してください。

結線図1 RS-232C

ケーブルを自作してPLCとターゲット機を接続します。

| ターゲット機                          | 使用可能ケーブル/アダプタ | 備考                      |
|---------------------------------|---------------|-------------------------|
| GP, PS-P,<br>PC/AT(PL),<br>PS-G | 自作ケーブル        | ケーブル長は15m以内にして<br>ください。 |

|         | ターゲット機 | **** |      | PI   | LC  |
|---------|--------|------|------|------|-----|
| 信号名     | 25ピン   | 9ピン  | シールド | 15ピン | 信号名 |
| FG      | 1      |      |      | 1    | FG  |
| SD(TXD) | 2      | 3    |      | 2    | TD  |
| RD(RXD) | 3      | 2    |      | 3    | RD  |
| RS(RTS) | 4      | 7    |      | 4    | RS  |
| CS(CTS) | 5      | 8    |      | 5    | CS  |
| SG      | 7      | 5    |      | 7    | SG  |
| CD      | 8      | 1    |      | 12   |     |
| ER(DTR) | 20     | 4    |      | 14   |     |

MEMO

・ 接続ケーブルとして藤倉電線製7P\*7/0.18 57VV-SBを推奨します。

結線図2 RS-422(4線式)

ターゲット機にあわせて下表に示すケーブルまたはアダプタを使用するか、ケーブルを自作して PLCとターゲット機を接続します。

| ターゲット機                             | 使用可能ケーブル/アダプタ |                                                           | 備考                       |
|------------------------------------|---------------|-----------------------------------------------------------|--------------------------|
| GP <sup>1</sup> ,PS-P <sup>1</sup> | a<br>b        | (株)デジタル製<br>RS-422コネクタ端子台変換アダプタ<br>GP070-CN10-0<br>自作ケーブル | ケーブル長は500m以内にして<br>ください。 |
| PC/AT(PL),<br>PS-G                 | а             | RS-232C/RS-422(485)変換器                                    |                          |

1 COM1のみ接続できます。

・ PLC側の終端抵抗スイッチはONにしてください。

a. (株)デジタル製RS-422コネクタ端子台変換アダプタ(GP070-CN10-0)またはRS-232C/RS-422(485) 変換器を使用する場合

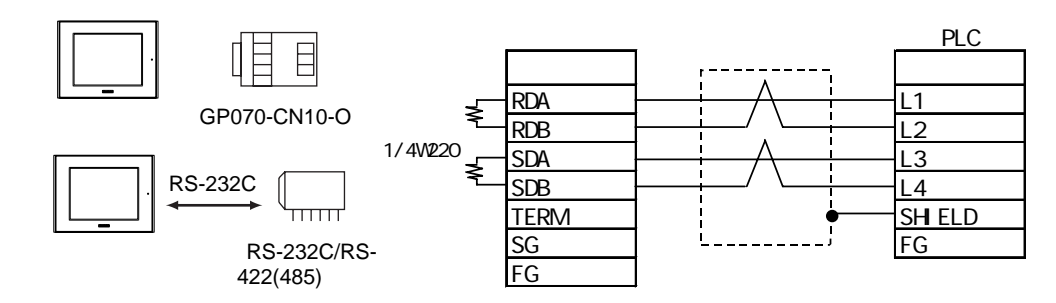

- MEMO ・ RS-232C/422(485)変換器を使用する場合は、RS-422側が端子台になっており、
   電源は通信ライン以外の外部から得る形状のものをご使用ください。
  - ・RS-422(485)端子台の終端抵抗は、変換器の仕様を確認のうえ取り付けてください。
  - ・RS-232C/422(485)変換器とターゲット機間のRS-232C結線は、変換器の仕様に より異なります。変換器の仕様を確認してください。
- b. ケーブルを自作する場合

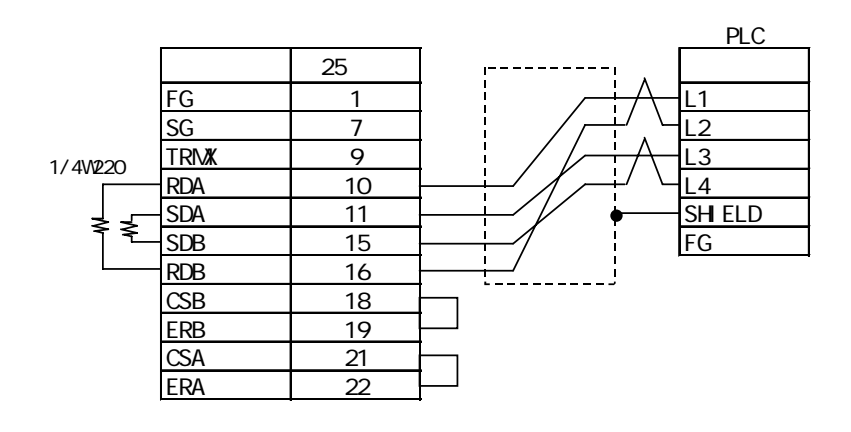

MEMO

接続ケーブルとして日立電線製CO-SPEV-SB(A)3P\*0.5を推奨します。

結線図3 RS-422(2線式)

ターゲット機にあわせて下表に示すケーブルまたはアダプタを使用するか、ケーブルを自作して PLCとターゲット機を接続します。

| ターゲット機                             |        | 使用可能ケーブル/アダプタ                                             | 備考                       |
|------------------------------------|--------|-----------------------------------------------------------|--------------------------|
| GP <sup>1</sup> ,PS-P <sup>1</sup> | a<br>b | (株)デジタル製<br>RS-422コネクタ端子台変換アダプタ<br>GP070-CN10-0<br>自作ケーブル | ケーブル長は500m以内にして<br>ください。 |
| PC/AT(PL),<br>PS-G                 | а      | RS-232C/RS-422(485)変換器                                    |                          |

- 1 COM1のみ接続できます。
- ・ PLC側の終端抵抗スイッチはONにしてください。
- a. (株)デジタル製RS-422コネクタ端子台変換アダプタ(GP070-CN10-0)またはRS-232C/RS-422(485) 変換器を使用する場合

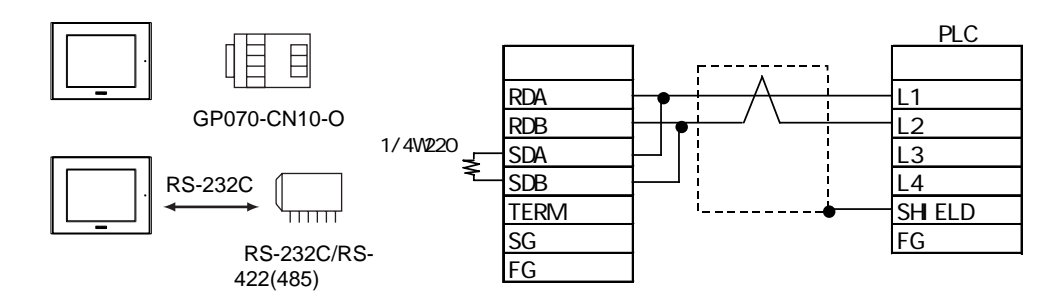

MEMO

・端子SDAとRDAと端子台のL1に、SDBとRDBを端子台L2に重ね止めします。

- ・RS-232C/422(485)変換器を使用する場合は、RS-422側が端子台になっており、 電源は通信ライン以外の外部から得る形状のものをご使用ください。
- ・RS-422(485)端子台の終端抵抗は、変換器の仕様を確認のうえ取り付けてくだ さい。
- ・RS-232C/422(485)変換器とターゲット機間のRS-232C結線は、変換器の仕様に より異なります。変換器の仕様を確認してください。

b. ケーブルを自作する場合

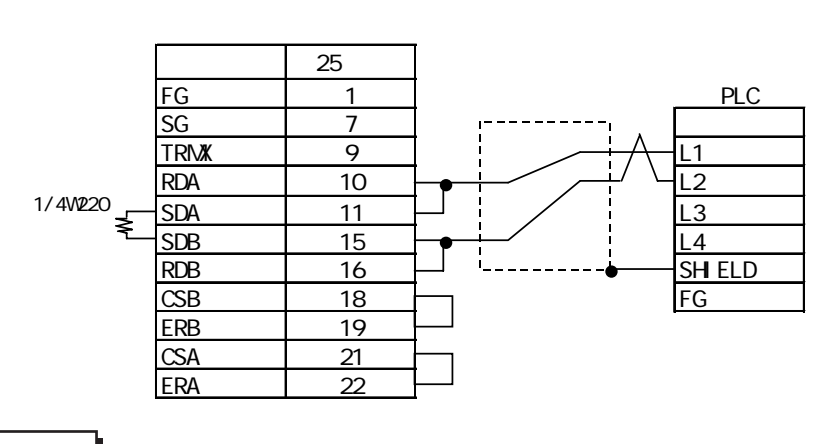

**MEMO** ・ 接続ケーブルとして日立電線製CO-SPEV-SB(A)3P\*0.5を推奨します。

結線図4 RS-232C

ケーブルを自作してPLCとターゲット機を接続します。

| ターゲット機                          | 使用可能ケーブル/アダプタ | 備考                      |
|---------------------------------|---------------|-------------------------|
| GP, PS-P,<br>PC/AT(PL),<br>PS-G | 自作ケーブル        | ケーブル長は15m以内にして<br>ください。 |

## ▲ 注意

◇ PLC側のピン番号14、15は+5Vのため、ターゲット機との接続に使用しないでください。

|         | ターゲット機 | *** |          | Р    | LC  |
|---------|--------|-----|----------|------|-----|
| 信号名     | 25ピン   | 9ピン | シールド     | 15ピン | 信号名 |
| FG      | 1      |     | <b>_</b> | 1    | FG  |
| SD(TXD) | 2      | 3   |          | 2    | SD  |
| RD(RXD) | 3      | 2   |          | 4    | RD  |
| RS(RTS) | 4      | 7   |          | 12   | CTS |
| CS(CTS) | 5      | 8   |          | 8    | RTS |
| SG      | 7      | 5   |          | 7    | SG  |
| CD      | 8      | 1   |          |      | ·   |
| ER(DTR) | 20     | 4   | ]        |      |     |

結線図5 RS-422(4線式)

ターゲット機にあわせて下表に示すケーブルまたはアダプタを使用するか、ケーブルを自作して PLCとターゲット機を接続します。

| ターゲット機                             | 使用可能ケーブル/アダプタ |                                                 | 備考              |
|------------------------------------|---------------|-------------------------------------------------|-----------------|
|                                    | а             | (株)デジタル製<br>RS-422コネクタ端子台変換アダプタ<br>GP070-CN10-0 |                 |
| GP <sup>1</sup> ,PS-P <sup>1</sup> | b             | (株)デジタル製RS-422ケーブル<br>GP230-IS11-0(5m)          | ケーブル長は500m以内にして |
|                                    | с             | 自作ケーブル                                          |                 |
| PC/AT(PL),<br>PS-G                 | а             | RS-232C/RS-422(485)変換器                          |                 |

1 COM1のみ接続できます。

## ⚠注意

◇ PLC側のピン番号14、15は、+5Vのため、ターゲット機との接続に使用しないでください。

a. (株)デジタル製RS-422コネクタ端子台変換アダプタ(GP070-CN10-0)またはRS-232C/RS-422(485) 変換器を使用する場合

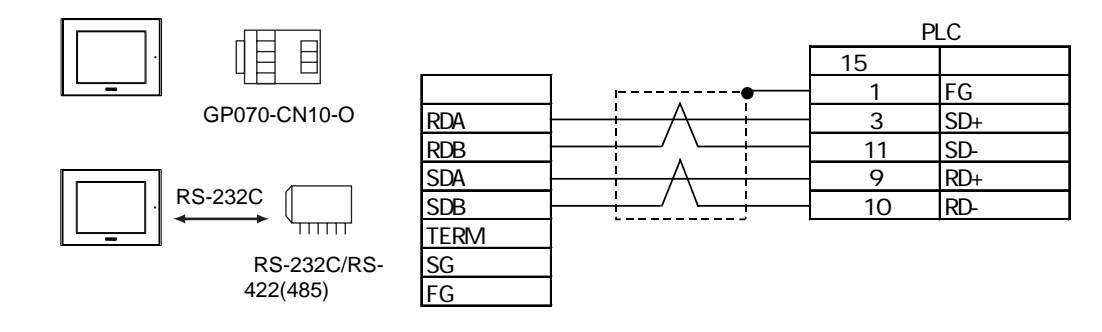

- MEMO ・ RS-232C/422(485)変換器を使用する場合は、RS-422側が端子台になっており、 電源は通信ライン以外の外部から得る形状のものをご使用ください。
  - ・RS-422(485)端子台の終端抵抗は、変換器の仕様を確認のうえ取り付けてくだ さい。
  - ・RS-232C/422(485)変換器とターゲット機間のRS-232C結線は、変換器の仕様に より異なります。変換器の仕様を確認してください。

b. (株)デジタル製RS-422ケーブル(GP230-IS11-0)を使用する場合

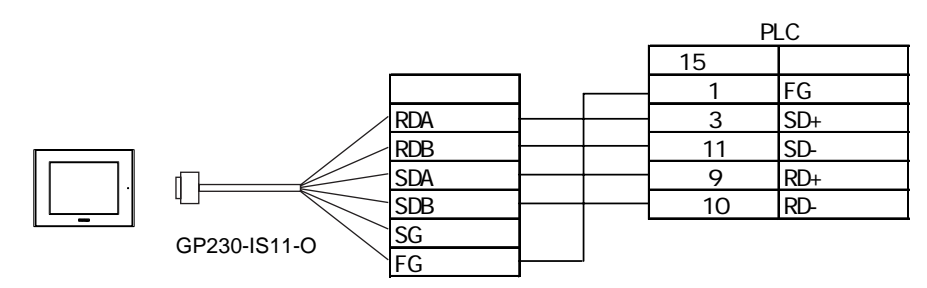

c. ケーブルを自作する場合

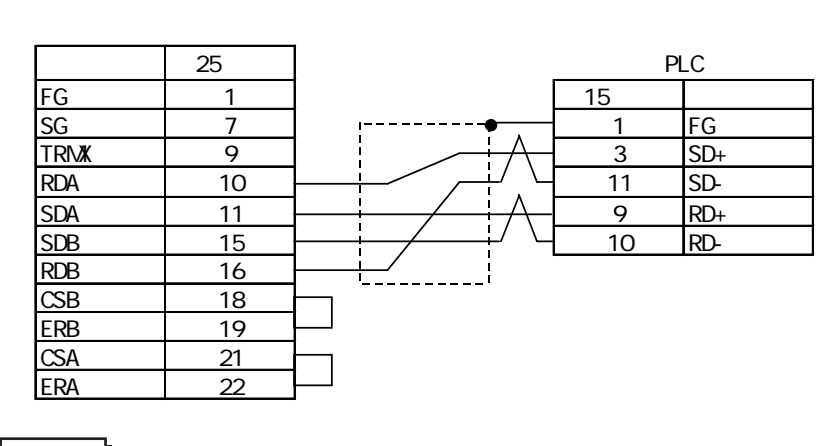

**MEMO** ・ 接続ケーブルとして日立電線製CO-SPEV-SB(A)3P\*0.5を推奨します。

## 3 使用可能デバイスアドレス

Pro-Designerでの設定時に入力可能なデバイスアドレスの範囲を示します。ただし、実際にサポートされているデバイスアドレスの範囲はPLCの機種によって異なりますので、お使いのPLCのマニュアルで確認してください。

| デバイス                        | ビットアドレス                   | ワードアドレス                                                              | 16<br>bit  | 32<br>bit |
|-----------------------------|---------------------------|----------------------------------------------------------------------|------------|-----------|
| リレー                         | 00000-15777               | A0000 ~ A1576 <sup>14</sup><br>(⊐0000 ~ ⊐1576)                       |            |           |
|                             | 20000-75777               | A2000 ~ A7576 <sup>14</sup><br>(⊐2000 ~ ⊐7576)                       |            |           |
| タイマ (接点)                    | T0000-T1777               |                                                                      |            |           |
| カウンタ(接点)                    | C0000-C1777               |                                                                      |            |           |
| タイマ・カウンタ<br>(現在値)           | B0000:00-B3776:15         | B0000 ~ B3776 <sup>1 2 3</sup><br>(b0000 ~ b3776)<br>(T0000 ~ T3776) |            |           |
| レジスタ 1 2 3                  | 09000:00-09776:15         | 09000-09776                                                          |            |           |
|                             | 19000:00-19776:15         | 19000-19776                                                          |            |           |
|                             | ••••                      | ••••                                                                 |            |           |
|                             | 89000:00-89776:15         | 89000-89776                                                          | 1          |           |
|                             | 99000:00-99776:15         | 99000-99776                                                          | 1          |           |
|                             | E0000:00-E0776:15         | E0000-E0776                                                          | 1          |           |
|                             | E1000:00-E1776:15         | E1000-E1776                                                          | 1          |           |
|                             | ••••                      | •••••                                                                | 1          |           |
|                             | E6000:00-E6776:15         | E6000-E6776                                                          | 6<br>1 / H | 6<br>I/H  |
|                             | E7000:00-E7776:15         | E7000-E7776                                                          |            | L/11      |
| ファイルレジスタ <sup>1 2 3 5</sup> | 1000000:00-1177776:15     | 1000000-1177776                                                      | 1          |           |
|                             | 2000000:00-2177776:15     | 2000000-2177776                                                      | 1          |           |
|                             | ••••                      |                                                                      | 1          |           |
|                             | 6000000:00-6177776:15     | 600000-6177776                                                       |            |           |
|                             | 7000000:00-7177776:15     | 700000-7177776                                                       |            |           |
|                             | F10000000:00-F10177776:15 | F10000000-F10177776                                                  |            |           |
|                             | F11000000:00-F11177776:15 | F11000000-F11177776                                                  |            |           |
|                             | ••••                      | ••••                                                                 |            |           |
|                             | F1E000000:00-F1E177776:15 | F1E000000-F1E177776                                                  |            |           |
|                             | F1F000000:00-F1F177776:15 | F1F000000-F1F177776                                                  |            |           |
|                             | F20000000:00-F20177776:15 | F20000000-F20177776                                                  | ]          |           |
|                             | F21000000:00-F21177776:15 | F21000000-F21177776                                                  | ]          |           |
|                             | ••••                      | ••••                                                                 | ]          |           |
|                             | F2B000000:00-F2B177776:15 | F2B000000-F2B177776                                                  |            |           |
|                             | F2C000000:00-F2C177776:15 | F2C000000-F2C177776                                                  | ]          |           |

- 1 ワードアドレスは偶数で指定します。
- ビット指定できます。ワードアドレスの後にコロン(:)をつけてビットを入力します。ビットは0~15で入力します。

- 3 ビット書き込みを行うと、いったんターゲット機がPLCの該当するワードアドレスを読み込み、読み込んだワードアドレスにビットを立ててPLC に戻します。ターゲット機がPLCのデータを読み込んで返す間に、そのワードアドレスヘラダープログラムで書き込み処理を行うと、正しいデータが書き込めない場合があるのでご注意ください。
- 4 ワードアドレスのリレーおよびタイマ・カウンタ現在値(B)は、PLCのマニュアルでは()内の表記になっていますが、Pro-Designerでは必ず「A\*\*\*\*」、「B\*\*\*\*」と入力してください。
- 5 ファイルレジスタはファイル番号とアドレスで構成されます。

6 16ビットデータおよび32ビットデータ格納時のデータの上下関係は以下のとおりです。

16ビットデータ

#### 32ビットデータ

| 45 00.07 00 | 15 • • • • • 00 |
|-------------|-----------------|
|             | 0 L(下位)         |
|             | 1 出(上位)         |

## 4 連続アドレスの最大データ数

連続アドレスの読み出し時の最大データ数およびギャップスパン(連続デバイスアドレスとして 使用されるPLCデバイスアドレス間の最大ギャップサイズ)を示します。ブロック転送を利用され る場合に参照してください。

## MEMO ・以下の方法でデバイスを指定すると、デバイスの読み出しの回数が増えるため、データ通信速度が低下します。

- ・連続アドレス最大データ数の範囲を超えている場合
- ・アドレスを分割して指定している場合
- ・デバイスの種類が異なる場合

データ通信を高速に行うには、パネル単位でデバイスアドレスが連続になるように変数のレイア ウト設計を行ってください。

| デバイス              | 連続アドレス<br>最大データ数 | ギャップスパン     |
|-------------------|------------------|-------------|
| リレー               | 256ワード           | 25ワード       |
| タイマ (接点)          | 1 July 10 July   | <i>t</i> >1 |
| カウンタ(接点)          | יבשר             | 74 U        |
| タイマ・カウンタ<br>(現在値) |                  |             |
| レジスタ              | 256ワード           | 25ワード       |
| ファイルレジスタ          |                  |             |

## 5 環境設定例

(株)デジタルが推奨するPLC側の通信設定と、それに対応するターゲット機側の通信設定を示しま す。参照 「7 ドライバ設定」、「8 タイプ設定」

RS-232C接続の場合

| ターゲット機の設定 |          | コミュニケーションポートの設定 |          |         |
|-----------|----------|-----------------|----------|---------|
|           | 通信方式     | RS-232C         |          | -       |
|           | 制御方式     | DTR(ER)/CTS     |          | -       |
|           | 通信速度     | 9600bps         | 伝送速度     | 9600bps |
|           | 通信リトライ   | 2回              |          | -       |
| ドライハ 設定   | パリティビット  | 偶数              | パリティビット  | 偶数      |
|           | ストップビット  | 2ビット            | ストップビット  | 2ビット    |
|           | データ長     | 7ビット            | データビット   | 7ビット    |
|           | 受信タイムアウト | 10sec           |          | -       |
|           | 送信ウェイト   | Omsec           |          | -       |
| タイプ<br>設定 | 号機No.    | 1               | ステーション番号 | 1       |

RS-422(4線式)接続の場合

| <u>ا ج</u> |                   | - ゲット機の設定   |                      | コミュニケーションポートの設    |               |
|------------|-------------------|-------------|----------------------|-------------------|---------------|
|            |                   | GP, PS-P    | PC/AT(PL),PS-G       | 〕                 | 2             |
|            | 通信方式              | RS-422(4線式) | RS-232C <sup>1</sup> | 通信モード<br>(通信線数)   | 4線式           |
|            | 制御方式              | None        | DTR(ER)/CTS          | -                 |               |
|            | 通信速度 <sup>2</sup> | 1920        | 00bps                | 伝送速度 <sup>2</sup> | 19200bps      |
|            | 通信リトライ            | 2           | 回                    | -                 |               |
| ドライバ       | パリティビット           | 偶           | 数                    | パリティビット           | 偶数            |
| 設定         | ストップビット           | 2ビ          | ット                   | ストップビット           | 2ビット(固定)      |
|            | データ長              | 7ビ          | ット                   | データビット            | 7ビット(固定)      |
|            | 受信タイムアウト          | 10:         | sec                  | -                 |               |
|            | 送信ウェイト            | Om          | sec                  | -                 |               |
|            |                   | -           |                      | 機能設定スイッ<br>チ (SO) | コンピュータ<br>リンク |
| タイプ<br>設定  | 号機No.             |             | 1                    | ステーション<br>番号      | 1             |

- ターゲット機がPC/AT(PL)またはPS-Gの場合、RS-422接続でもRS-232C/RS-422(485)変換器
   を使用してRS-232C通信を行います。したがって、通信方式は「RS-232C」を選択します。
- 2 JW-32CUH1、W-32CUM1、W-32CUM2、JW-33CUH1、JW-33CUH2、JW-33CUH3をご使用の場合は、伝送速度115200bpsでの通信が可能です。

## 6 接続機器設定

ターゲット機とPLC間の通信に使用するドライバとタイプはPLCの種類によって異なります。シス テム構成にあわせてドライバとタイプを選択します。

| MEMO | • | [新規ドライバ作成]ダイアログボックスの表示方法についてはオンラインへ |
|------|---|-------------------------------------|
|      |   | ルプを参照してください。                        |

| 新規ドライバインターフェイス作成<br>メーカー | X        |
|--------------------------|----------|
| シャープ(株)                  |          |
| ドライバ                     | プロトコル    |
| Sharp JW Link (SIO)      | JW(Link) |
|                          | OK キャンセル |

## 7 ドライバ設定

[ドライバ設定]ダイアログボックスで、ターゲット機とPLC間の通信方法の詳細を設定します。 各プロパティの設定はPLC側の設定と一致していなければなりません。参照 「5環境設定例」

MEMO
・ [ドライバ設定]ダイアログボックスの表示方法についてはオンラインヘルプ を参照してください。

| ドライバ設定         |           |                              | × |
|----------------|-----------|------------------------------|---|
| メーカー           | シャープ(株)   | インターフェイス Sharp JW Link (SIO) |   |
| COMポート         | COM1 💌    | パリティビット 偶数 💌                 |   |
| RS-232C/RS-422 | RS-2320 💌 | ストップビット 2 💌                  |   |
| 制御方式           | RTS/CTS 💌 | データ長 7 💌                     |   |
| 通信速度           | 9600 💌    | 受信タイムアウト 10 📑 秒              |   |
| 通信リトライ         | 2 •       | 送信ウェイト 🛛 🎽 ミリ秒               |   |
|                |           |                              |   |
|                |           | OK キャンセル ヘルプ                 |   |

メーカー

PLCメーカーの名前が表示されます。このプロパティは読み取り専用です。

ドライバ

ターゲット機とPLCとの接続に使われるシリアル通信の種類が表示されます。このプロパティは読み取り専用です。

COMポート

PLCと接続させるターゲット機側のCOMポートを選択します。

MEMO ターゲット機がPS-Gの場合は「COM1」を選択してください。「COM2」では接続 できません。

通信方式

「RS-232C」「RS-422(4線式)」「RS-422(2線式)」のいずれかを選択します。 接続方法については「2 結線図」を参照してください。 制御方式

送受信データのオーバーフローを防ぐための通信制御方式を「DTR(ER)/CTS」「RTS/CTS」 「None」から選択します。

#### 通信速度

ターゲット機とPLC間でデータをやり取りする通信速度(1秒間にやり取りされるデータのビット数(bps))を選択します。

#### 通信リトライ

PLC通信エラーが発生した際に、ターゲット機がコマンドを再送信する回数を「0から255」の範囲 で入力します。

#### パリティビット

パリティチェックの有無、または方法を「無し」「奇数」「偶数」から選択します。

#### ストップビット

ストップビットの長さを「1」「1.5」「2」から選択します。

#### データ長

データをやり取りする場合のデータ長(ビット構成)を選択します。

#### 受信タイムアウト

PLCとの通信時に、ターゲット機が受信タイムアウトエラーになるまでの秒数を「1から127」の範囲で入力します。

#### 送信ウェイト

ターゲット機がパケットを受信してから、応答するまでの待機時間(ms)を設定します。

## 8 タイプ設定

[タイプ設定]ダイアログボックスで、ターゲット機とPLC間の通信方法に合わせてタイプの詳細 を設定します。参照 「5 環境設定例」

## MEMO ・ [タイプ設定]ダイアログボックスの表示方法についてはオンラインヘルプを 参照してください。

| タイプ設定   |               | ×       |
|---------|---------------|---------|
| 号機No    | 1 .           | (Oct)   |
| 書き込みコマ: | ンド<br>🔽 書き込みモ | ードへ強制変更 |
| ОК      | キャンセル         | ヘルプ     |

号機No.

「1~37の整数(Oct)」で入力します。

書き込みコマンド:書き込みモードへ強制変更

PLC側の書き込みモードがOFFの場合、PLCはPro-Designerランタイムアプリケーションによる書き 込み要求を抑制します。

[書き込みモードへ強制変更]をONにすると、Pro-Designerランタイムからの書き込み要求があった場合、PLCを書き込みモードへと変更します。

## 9 デバイスアドレス設定

[デバイスアドレス設定]ダイアログボックスで、外部変数にPLCのデバイスアドレスを割り当て ます。参照 「3 使用可能デバイスアドレス」

| MEMO | ・ [ デバイスアドレス設定 ] ダイアログボックスの表示方法についてはオンライ |
|------|------------------------------------------|
|      | ンヘルプを参照してください。                           |

| Computer Link Sharp-JW<br>デバイス 109 |   |   |     |      |       | × |  |
|------------------------------------|---|---|-----|------|-------|---|--|
| アドレス                               |   |   |     |      |       |   |  |
|                                    | 7 | 8 | 9   | E    | F     |   |  |
|                                    | 4 | 5 | 6   | G    | D     |   |  |
|                                    | 1 | 2 | 3   | A    | В     |   |  |
|                                    | 0 | : | Del | Back | Space |   |  |
| OK キャンセル ヘルプ                       |   |   |     |      |       |   |  |

デバイス

PLCのデバイスをリストから選択します。

アドレス

キーパッドを使ってアドレスを入力します。ビットアドレスがワードアドレスかによって、適切 なフォーマットでの入力が可能になります。